| 服务对象            | 研究生(硕博)                                                                                                    |
|-----------------|----------------------------------------------------------------------------------------------------|
| 服务部门            | 党委研究生工作部                                                                                                    |
| 办理地点            | 8号窗口                                                                                                    |
| 办理时间            | 周一至周五下午                                                                                                    |
| 用印情况            | 无                                                                                                    |
| 办理时限            | 即办件 (√)<br>承诺件 ( )                                                                                                    |
| 联系电话            | 88780085                                                                                                    |
| 业务负责人           | 李世龙                                                                                                    |
| 办理所需材料<br>及材料说明 | 学生需在用工部门按要求完成当月的助管工作                                                                                                    |
| 办理流程            | <ul> <li>一、研究生助管薪酬发放流程 <ol> <li>用工部门填报信息。(1)登录网址网上办事大厅,选择服务说明 □ 江苏大学开放平台</li> <li>加甘野洋/yun.ujs.edu.cn/bsdt/main/item?fwid=169;(2)使用信息门户账号密码登录——点击右侧绿色"+"号,添加用工人员情况;(3)依次填写研究生助管相关信息,薪酬标准为最高不超过12元/时,全部填写后,点击提交(此处为第一次确认,用工部门负责助管工作的老师在填表时确认);</li> <li>研究生助管确认薪酬信息。研究生助管在江苏大学企业微信公众号"协同办事平台"会收到一条确认信息。点击查看,在最下方打字"同意",然后提交(此处为第二次确认,学生确认发放金额),提交后会弹框显示流程处理成功;</li> <li>用工部门提交审批。用工部门负责老师点开江苏大学企业号"协同办事平台",点击查看——点击选择部门领导审批的蓝色放大镜——点击左下角选择"同部门"或直接搜索姓名,选择对应审批领导——在最下方输入内容请领导审核后提交(此处为第三次确认,负责老师提请领导审核)——弹出流程处理成功对话框;</li> <li>用工部门分管领导审批。点开江苏大学企业号"协同办事平台",点击查看——在最下方签署意见(此处为第四次确认,领导审核确认)——弹出流程处理成功对话框。</li> <li>二、相关事务咨询</li> <li>工资发放失败请先咨询各用工部门负责发起助管工资流程的老师,无法解决请通过以下两种方式办理;</li> <li>电话咨询: 工作时间拨打服务电话: 88780085;</li> <li>人工咨询:周一至周五下午到一站式学生事务与发展中心研工部窗口(8号)咨询。</li> </ol></li></ul> |

## 10809/10810 研究生助管薪酬发放咨询 办事指南